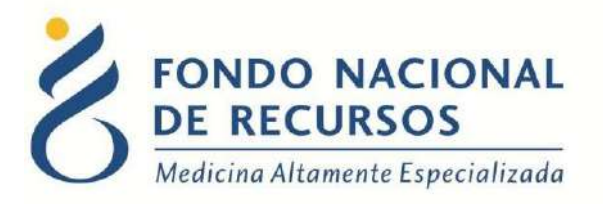

# Entrega de Medicamentos Manual de Usuario

Unidad Informática septiembre 2021

**Copyright 2012** © **Fondo Nacional de Recursos** - Se permite la distribución y la copia literal de este artículo en su totalidad por cualquier medio, sin paga de derechos, siempre y cuando se conserve la nota de copyright y esta nota de permiso.

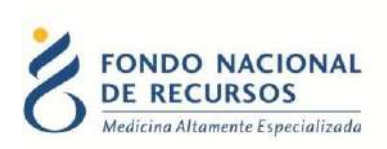

# Índice de contenido

| 1. Introducción                                 |
|-------------------------------------------------|
| 2. Ingreso por primera vez4                     |
| 2.1 Requisitos Previos4                         |
| 2.2 Usuario y contraseña4                       |
| 2.3 Inicio de sesión (Login)5                   |
| 3. Entrega de medicamentos                      |
| 3.1 Habilitado para entrega8                    |
| 3.1.1 Cambiar Presentación9                     |
| 3.2 Sin autorizaciones10                        |
| 3.3 Sin autorizaciones pendientes10             |
| 3.4 Autorización ingresada pero sin autorizar10 |
| 4. Devolución de Medicamentos11                 |
| 5. Reporte de Stock12                           |
| 6. Consultas sobre el sistema14                 |

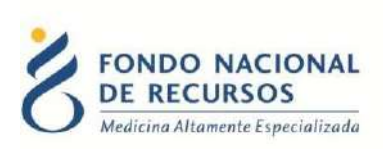

# 1. Introducción

Esta herramienta informática se ha generado con el fin de mejorar y facilitar el sistema de entregas de Medicamentos del FNR en las Farmacias externas.

A través de él se van a poder informar las entregas online, teniendo el FNR de forma inmediata la información del retiro de los pacientes, así como también del stock existente en cada Farmacia y por tanto, de acuerdo a toda esta información, podrá realizar la reposición en tiempo y forma.

A su vez la farmacia podrá saber que stock tiene en forma rápida y además sabrá exactamente que pacientes pueden retirar medicamentos, cuáles y cuanto.

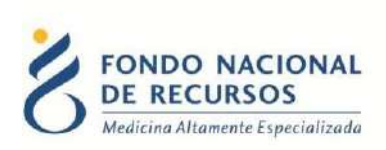

#### 2. Ingreso por primeravez

#### 2.1 Requisitos Previos

Para poder trabajar en el nuevo Sistema de Gestión del FNR deberá tener instalado alguno de los siguientes navegadores: Mozilla Firefox, Opera o Safari.

Verifique si tiene instalado alguno de los navegadores mencionados, en caso contrario solicíteselo al departamento de informática de su institución. Puede descargarlos gratuitamente.

#### 2.2 Usuario y contraseña

Usted recibirá un mail desde un destinatario: "no\_responder@fnr.gub.uy", en cuyo asunto dice: "Creación Usuario FNR". En el mismo, se comunicó la denominación que le hemos dado al usuario y la contraseña que le asignó el sistema.

ParaingresaralPortaldebeiralawebdelFNR:www.fnr.gub.uy.Allídebeclickearel botón "Acceso alPortal"

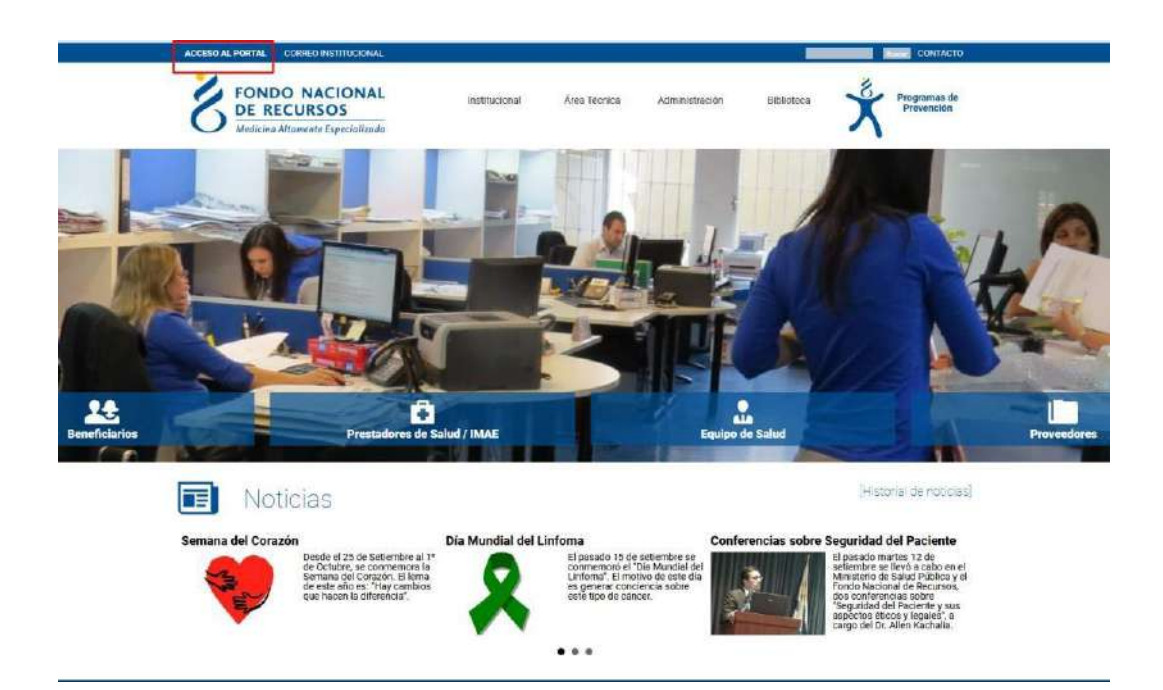

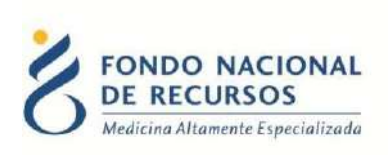

# 2.3 Inicio de sesión (Login)

| A Usuario       |                                                        |
|-----------------|--------------------------------------------------------|
| 8 Password      | 1                                                      |
| Mostrar Contras | eña<br>¿Olvidaste tu <mark>Password/Contraseña?</mark> |
|                 | INGRESAR                                               |

En esta pantalla Ud. debe ingresar su nombre de usuario y su contraseña.

La primera vez que ingrese, le solicitará cambio de contraseña, esto se debe a un tema de seguridad. Luego de realizar el cambio, está en condiciones de comenzar a trabajar en el sistema.

En caso de olvido de contraseña, deberá solicitar una nueva.

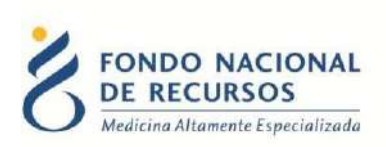

## 3. Entrega de medicamentos

Para ingresar al sistema de Entrega de Medicamentos debe ingresar desde *Aplicaciones -> Entrega de Medicamentos*.

Luego, siga los pasos que se explicitan a continuación:

| FONDO NACIONAL<br>DE RECURSOS<br>Medicina Attomente Especializada | Entrega d<br>Ha iniciado sesión<br>Con la dependencia | le Medicamentos<br>con el usuario: Fondo Nacional de Recursos<br>a: Fondo Nacional de Recursos |                                                                                                    |
|-------------------------------------------------------------------|-------------------------------------------------------|------------------------------------------------------------------------------------------------|----------------------------------------------------------------------------------------------------|
| Búsqueda                                                          |                                                       | 1                                                                                              |                                                                                                    |
| Número FNR                                                        | Documento                                             | Fecha de Entrega                                                                               | Contraction of the local division of the local division of the loc |
| 1                                                                 | 11                                                    | 08/05/2015                                                                                     | Buscar Paciente                                                                                                    |

- Inicialmente se debe ingresar el Documento del paciente sin el número después del guión (dígito verificador) y apretar "Enter". En caso de conocer el número de paciente del FNR también se puede buscar al mismo ingresando ese dato. En caso de no contar con ninguno de los datos anteriores, se puede realizar una búsqueda avanzada desde el botón "Buscar Paciente".

| FONDO NACIONA<br>DE RECURSOS<br>Madeira Altanante Concordian | Ha Iniciado sestión o<br>Con la dependencia: | e Medicament<br>on el usuarlo: Fondo Nacio<br>Fondo Nacional de Recurs | OS<br>nal de Recursos<br>cos                          |                          |     |
|--------------------------------------------------------------|----------------------------------------------|------------------------------------------------------------------------|-------------------------------------------------------|--------------------------|-----|
| Búsqueda<br>Nimers FNR                                       | Documento                                    | Fecha de Entrega                                                       | 1                                                     | Buscar Paciente          | Ĩ   |
| Autorización Seleccio                                        | onada                                        | 12 C 1                                                                 |                                                       |                          | 2   |
| Documents<br>1734567                                         | Numbro Completo<br>PACENTE DE PRUEBA         | Programa/Testa<br>REPRODUCCIO                                          | miento Selescionado<br>N ASISTEDA DE ALTA COMPLEJIDAD |                          |     |
| Fase/Etapa Autoritantión<br>SOLICITUD CICLO                  | Fesha Autorización<br>30/04/2015             | Fechix de Entrega<br>08/05/2015                                        |                                                       | Receta                   |     |
| Paciente<br>Numero FNR<br>123456                             | Documenta<br>123-057                         | Nambre Completo<br>PACENTE DE PRUEBA                                   |                                                       |                          |     |
| Sexe<br>Femerino                                             | Pecha de Nacimiente<br>01/02/1980            | Departamenta<br>MONTEVIDEO                                             |                                                       |                          |     |
| Tratamientos y Progr                                         | amas                                         |                                                                        |                                                       |                          | 1   |
|                                                              | Program                                      | a/Tratamiento                                                          |                                                       | Estado                   |     |
|                                                              | REPRODUCCION ASIS                            | TOA DC ALTA COMPLEXIBAD                                                |                                                       | Habilitati java writega  |     |
|                                                              | TRATAMENTO LEG                               | COMA LINE OVER CREMICA                                                 |                                                       | Held help gars an irrege |     |
| Autorizaciones                                               |                                              |                                                                        |                                                       |                          |     |
| Fate/Eta                                                     | pa l                                         | Fecha                                                                  | Completa                                              | Principios Activos       |     |
| SOLICITUD C                                                  | KLO .                                        | 36/96/2015                                                             | Oken at he                                            | - Wer Concerning of the  | Men |

- 2. Si el paciente está ingresado en la base de datos del FNR entonces se cargarán los datos del Paciente y todos los datos que siguen a continuación.
- 3. En el ejemplo expuesto, observamos que en el cuadro de "Tratamientos y Programas" el paciente tiene habilitados los tratamientos de "Reproducción asistida de alta complejidad" y "Tratamiento de leucemia linfoide crónica". En ambos casos el paciente está habilitado para que se le entregue la medicación,

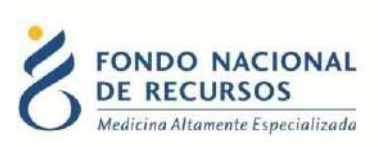

pero puede pasar que el paciente no esté habilitado. A continuación se describen los cuatro Estados en los que puede estar un Programa/Tratamiento:

- Habilitado para entrega: Tiene autorizaciones abiertas con medicamentos pendientes de entrega y puede entregar. Significa que el paciente <u>puede retirarmedicamentos</u>.
- Sin autorizaciones pendientes: Tiene autorizaciones abiertas, pero no tiene medicamentos pendientes para entregar. Significa que el paciente <u>va retiró</u> <u>toda la medicación</u> que tenía autorizada e ingresada enel sistema.
- Sin autorizaciones: No existe ninguna autorización para ese programa/tratamiento, ni abierta ni cerrada. Significa que el paciente no tiene autorizaciones para el retiro.
- Formulario ingresado pero medicación no autorizada: La Institución ingresó un formulario nuevo, pero aún no fue autorizado por los médicos del FNR. Una vez autorizado, quedará habilitado para la entrega.

Atención: Solo se podrá entregar medicación en los casos en que el estado sea Habilitado para entrega

Si en el campo "Tratamiento" apareciera vacío, es porque el paciente está ingresado como paciente del FNR pero no tiene un tratamiento asignado aún. Puede aparecer también algún otro programa/tratamiento que todavía no se haya implementado en el sistema. En estos casos, aparecerá en gris y el Estado dirá: "Programa/Tratamiento no soportado".

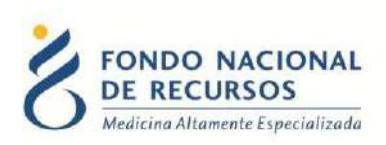

## 3.1 Habilitado para entrega

Este estado es el único que permite el retiro de medicación al pacientes eg ún lo indicado en el sistema. Por lo tanto en este estado, aparecerán bajo el título de "Autorizaciones", las autorizaciones ingresadas para este tratamiento con su correspondiente fecha.

| umero FNR                          | Ocumento                          | Codigo Ovodoración                   | Fecha de Entrega | Francisco - Constantino - Constantino - Cons |      |          |                   | and the second second   |
|------------------------------------|-----------------------------------|--------------------------------------|------------------|----------------------------------------------------------------------------------------------------|------|----------|-------------------|-------------------------|
|                                    |                                   |                                      | 29/12/2016       | Modificar fecha de entre                                                                                                    | Ba   |          |                   | Buscar P                |
| torización S                       | ieleccionada                      |                                      |                  |                                                                                                    |      |          |                   |                         |
| scuments                           | Nombre Completo                   | Programa/Tratamien<br>ATEROSCLEROSIS | is Seleccionado  |                                                                                                    |      |          |                   |                         |
| ase/Etapa<br>utorización<br>ONTROL | Fecha Autorización<br>20/09/2016  | Fecha de Entrega<br>29/12/2016       |                  |                                                                                                    |      |          |                   | E                       |
| sciente<br>Iúmero FNR              | Documento                         | Nombre Completo                      |                  |                                                                                                    |      |          |                   |                         |
| exe<br>Aascutino                   | Fecha de Nacimiento<br>19/05/1940 | Departamento<br>MONTEVIDEO           |                  |                                                                                                    |      |          |                   |                         |
| ratamientos                        | y Programas                       |                                      |                  | (e)                                                                                                    |      |          |                   |                         |
|                                    |                                   | Programa/Tratamiento                 |                  |                                                                                                    |      |          | Estado            |                         |
|                                    |                                   | ATEROSELEROSIS                       |                  |                                                                                                    |      | Here     | dato para adriven |                         |
| utorizacione                       | s<br>Fase/Etapa                   | Fectu                                |                  | Completa                                                                                                    | 1    | Princ    | ipios A citivos   | Autoriza                |
|                                    | CONTROL                           | 15/09/3                              | 116              | (164)                                                                                                    |      |          | Ver               | 10071                   |
|                                    | CONTROL                           | 29/09/20                             | 115              | Si                                                                                                    |      |          | Ver               |                         |
|                                    |                                   | 1                                    |                  |                                                                                                    | 11   |          |                   | Devolución              |
| listorial                          |                                   |                                      |                  |                                                                                                    |      |          |                   |                         |
| 1                                  |                                   | Medicamento                          |                  |                                                                                                    | Lote | Cantidad | Unidad            | Fecha                   |
|                                    |                                   | ATENOLOL TEVA 100 MG 3 BL 11         | COMP.            |                                                                                                    | bgva | 4        | Baster            | 07/10/2016              |
|                                    |                                   | ATORVASTATINA ATORVA 10MG 2 80       | 1 15 comp.       |                                                                                                    | 0962 | 3        | Stistor           | 07/10/2016              |
|                                    |                                   | ENALAPRIL ION 20 mg, bl.4 30 c       | omp.             |                                                                                                    | 6433 | 4        | Brister           | 07/10/2016              |
|                                    |                                   | ATENOLOL ATENOLAN 100 MG 10 BL       | 10 COMP.         |                                                                                                    | 0373 | 4        | Bitster           | 28/06/2016              |
|                                    |                                   |                                      |                  | 1                                                                                                    |      |          | -                 | Contraction (Section 1) |

Para hacer la entrega se deberá ir al botón "Entrega". Esto lo llevará a la pantalla que se muestra a continuación.

| aciente<br>Número                                                                | Documento                                                                                                    | Nombre Completo                                                                                                    |                                                     |                                                                |                                           |                                                 |   |
|----------------------------------------------------------------------------------|----------------------------------------------------------------------------------------------------|----------------------------------------------------------------------------------------------------|-----------------------------------------------------|----------------------------------------------------------------|-------------------------------------------|-------------------------------------------------|---|
| Intrega                                                                          |                                                                                                    |                                                                                                    |                                                     |                                                                |                                           | 1                                               |   |
| echa de Entrega                                                                  |                                                                                                    |                                                                                                    |                                                     |                                                                |                                           |                                                 |   |
| Medicamento                                                                      | s Pendientes                                                                                                    |                                                                                                    |                                                     |                                                                |                                           |                                                 |   |
| Medicamento                                                                      | of charcines                                                                                                    | Lote                                                                                                    | Cantidad                                            | Unidad                                                         | Fecha                                     |                                                 |   |
| ATENOLOL ATENOL                                                                  | LAN 50 MG 2 BL *10 COMP.                                                                                                    | 54                                                                                                    | 8                                                   | Blister                                                        | 29/12/20                                  | 16                                              |   |
| (A) 100 - 5                                                                      |                                                                                                    |                                                                                                    |                                                     |                                                                |                                           |                                                 |   |
|                                                                                  |                                                                                                    |                                                                                                    |                                                     |                                                                |                                           |                                                 |   |
| Cambiar Prese                                                                    | entación Agregar                                                                                                    |                                                                                                    |                                                     |                                                                |                                           |                                                 |   |
| Medicamento                                                                      | entación Agregar                                                                                                    |                                                                                                    |                                                     |                                                                |                                           |                                                 |   |
| Medicamento                                                                      | entación Agregar<br>os a Entregar<br>Haciendo click en                                                                                                    | el botón "Agregar", puede                                                                                                    | agregar medicament                                  | os a entregar. Debe                                            | seleccionar al menos un                   | ö.                                              |   |
| Cambiar Prese<br>Medicamento                                                     | Agregar<br>os a Entregar<br>Haciendo click en                                                                                                    | el botón "Agregar", puede                                                                                                    | agregar medicament                                  | os a entregar. Debe                                            | seleccionar al menos un                   | ö.                                              |   |
| Cambiar Prese<br>Medicamento<br>Autorización -                                   | Agregar<br>Agregar<br>Haciendo click en                                                                                                    | el botón "Agregar", puede                                                                                                    | agregar medicament                                  | os a entregar. Debe                                            | seleccionar al menos un                   | ö.                                              |   |
| Cambiar Prese<br>Medicamento<br>Autorización -<br>Mes                            | Agregar<br>os a Entregar<br>Haciendo click en                                                                                                    | el botón "Agregar", puede<br>Depósito                                                                                                    | e agregar medicament                                | os a entregar. Debe                                            | seleccionar al menos un                   | p.                                              | 2 |
| Cambiar Prese<br>Medicamento<br>Autorización<br>Mes<br>SEPTIEMBRE                | Afice<br>2016                                                                                                    | el botón "Agregar", puede<br><b>Depósito</b><br>Fondo Nacional de                                                                         | e egregar medicament<br>Recursos Principios         | os a entregar. Debe<br>s Activos                               | seleccionar al menos un                   | 0.                                              | 2 |
| Cambiar Prese<br>Medicamento<br>Autorización<br>Mes<br>SEPTIEMBRE<br>Medicamento | Afice<br>2016<br>Attorizados                                                                                                    | el botón "Agregar", puede<br><b>Depósito</b><br>Fondo Nacional de                                                                         | e egregar medicament<br>Recursos Principios         | os a entregar. Debe<br>s Activos                               | seleccionar al menos un                   | 0.                                              | 2 |
| Cambiar Prese<br>Medicamento<br>Autorización<br>Mes<br>SEPTIEMBRE<br>Medicamento | Agregar<br>a Entregar<br>Haciendo click en<br>Año<br>2016<br>as Autorizados<br>Medican                                                                                                    | el botón "Agregar", puede<br>Depósito<br>Fondo Nacional de<br>mento Autorizado                                                            | e agregar medicament<br>Recursos <b>Principio</b> s | os a entregar. Debe<br>s Activos<br>Unidad                     | seleccionar al menos un<br>Pendiente      | o,<br>Observaciones                             |   |
| Cambiar Press<br>Medicamento<br>Autorización<br>Mes<br>SEPTIEMBRE<br>Medicamento | Afre 2016<br>Afre 2016<br>Afre 2                                                                                                    | el botón "Agregar", puede<br>Depósito<br>Fondo Nacional de<br>mento Autorizado<br>ION 20 mg. 5K * 30 comp.                                | e agregar medicament<br>Recursos <b>Principio</b> s | os a entregar. Debe<br>s Activos<br>Unidad<br>Bister           | seleccionar al menos un<br>Pendiente<br>4 | o.<br>Observaciones<br><u>Ver</u>               | 2 |
| Cambiar Press<br>Medicamento<br>Autorización<br>Mes<br>SEPTIEMBRE<br>Medicamento | Afio<br>2016<br>Afio<br>2016<br>Afio<br>2 | el botón "Agregar", puede<br>Depósito<br>Fondo Nacional de<br>mento Autorizado<br>ION 28 mg. bl * 30 comp.<br>ATORVA 10MG 2 BL * 15 comp. | e agregar medicament<br>Recursos <b>Principio</b>   | os a entregar. Debe<br>s Activos<br>Unidad<br>Bister<br>Bister | seleccionar al menos un<br>Pendiente<br>4 | o.<br>Observaciones<br><u>Ver</u><br><u>Ver</u> | 2 |

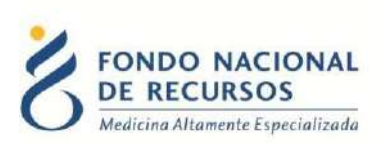

 En el cuadro llamado "Entrega" van a ir apareciendo las líneas según la descripción del medicamento, con el lote, fecha del día y la cantidad que se deberá entregar. Los datos que allí se muestren variarán dependiendo del programa/tratamiento. En el ejemplo de la imagen observamos que aparece la primera línea:

| ATENOLOLATENOLAN 30mg 2BL* 10 COMP. | 54 | 8 | Blíster | 29/12/2016 |
|-------------------------------------|----|---|---------|------------|

- "ATENOLOLATENOLAN 30mg 2BL\* 10 COMP." es la descripción del Medicamento.
- El número "54" corresponde al lote del que se debería entregar según el stock existente. Es el lote sugerido pero puede ser modificado posicionándose en ese campo.
- Luego se muestra la cantidad y la unidad a entregar que en este caso son "8 blíster".
- Y posteriormente la fecha del día en que se está entregando 29/11/2013.

En algunos casos, si hay más de una presentación por principio activo, como en el ejemplo que vemos, se habilitará el botón "Cambiar Presentación" (por mas detalles ver punto 3.2.1).

Para confirmar cada medicamento que se desea entregar se deberá oprimir el botón "Agregar" Luego de tildar, la línea aparecerá en el cuadro inferior (Medicamentos a entregar). Estos pasos deben repetirse para todos los medicamentos que se vayan a entregar.

De esa forma aparecerán todos los medicamentos seleccionados para la entrega en el cuadro inferior con todos los datos de la entrega. Para que la transacción se grabe y se emita el comprobante de la entrega se deberá oprimir el botón "Guardar entrega".

Luego de obtener e imprimir el ticket, el paciente deberá firmarlo como comprobante de entrega. Los mismos deberán ser archivados por fecha de entrega.

2. En la pantalla llamada "Autorización", se observan los medicamentos autorizados con la descripción de cada uno, las cantidades autorizadas y la unidad, según la solicitud del médicotratante.

Además, presionando el botón de observaciones se puede obtener información útil, como por ejemplo fecha de próxima entrega, si está derivado a cardiólogo, etc.

#### 3.1.1 Cambiar Presentación

En el caso de que exista más de una presentación para el principio activo, existe la posibilidad de cambiarla. Estoescomúncuandoseacabaelstockysereponeconunmedicamentode otra marca/laboratorio. Se recomiendasiempre entregarla que tengamenor vencimiento, que es la que debe proponerel sistema. En el caso de "Micofenolato Mofetilo", medicación que pertenece al Tratamiento con Inmunosupresores, el sistema permitirá cambiar la presentación sugerida, por otra. Esto siempre y cuando se elija cambiar por presentaciones de

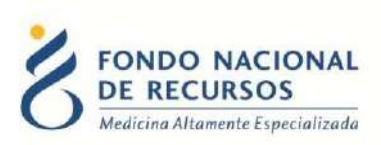

menor concentración. Por ejemplo, en los casos en que la dosis diaria autorizada sea de 1000mg., se podrá elegir concentraciones de 250 o 500.

#### 3.2 Sin autorizaciones

En este estado no se podrá hacer entrega de la medicación, ya que no hay ninguna autorización para ese tratamiento. El paciente está ingresado en la base de FNR, pero no hay controles ingresados. Por lo tanto, para que el paciente pueda retirar la medicación, el médico tratante deberá ingresar los formularios que autoricen la medicación correspondiente.

Se verá en la pantalla principal, en el recuadro de Tratamientos/Programas de la siguiente manera:

#### 3.3 Sin autorizaciones pendientes

En este estado no se podrá hacer entrega de medicación, ya que no hay autorizaciones pendientes de entrega. Esto difiere del caso anterior, en el cual no hay ninguna autorización ni completa ni sin completar. En este caso hay autorizaciones pero todas están completas, o sea que el paciente ya retiró toda la medicación que tenía autorizada.

Para este caso en particular es muy importante ver cuáles fueron sus últimas entregas. Se podrá observar cuanto tiempo le cubría la medicación, desde el cuadro "Últimas sub-entregas".

Puede pasar que el paciente haya retirado y que, luego, haya tenido un cambio en la medicación. En este caso, le correspondería retirar nuevamente pero aún no le ingresaron el formulario de control, por lo que deberá dirigirse al médico tratante para que ingrese, en el sistema, la medicación indicada.

También puede pasar que se le haya terminado la medicación, pero lo que retiró anteriormente cubría el período según lo indicado por el médico tratante. En este caso, se debedirigiral médico tratante a fin de establecer el tratamiento correcto.

### 3.4 Formulario ingresado pero medicación no autorizada

Este caso se da con frecuencia en el Tratamiento con Inmunosupresores. La Institución hace un ingreso de un nuevo Formulario de Dosis Periódicas Posteriores, el cual pasa a revisación de los médicos del FNR para su autorización. Hasta entonces, se mostrará en estado "Autorización ingresada pero sin autorizar", impidiendo la dispensación de medicamentos.

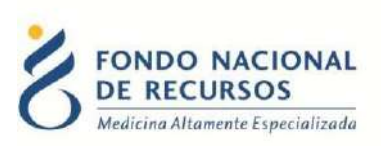

Una vez que el médico autorice el formulario, pasará al estado "Habilitado para Entrega" y aparecerán los datos de la nueva Dosis Periódica Posterior.

| Súsqueda<br>Número FNR                   | Documento                                                                                                    | Código Ovodonación                    | Fecha de Entrega | Modificar fecha de ent | trega                           |                                                       | Buscar Pacie                                   |
|------------------------------------------|----------------------------------------------------------------------------------------------------|---------------------------------------|------------------|------------------------|---------------------------------|-------------------------------------------------------|------------------------------------------------|
| Paciente<br>Número FNR<br>111111<br>Sexo | Documento Nombre Cc<br>1234567 PACIENTE -<br>Fecha de Nacimiento Departame                                              | ompleto<br>PRUEBA<br>ento             |                  |                        | _                               |                                                       |                                                |
| ratamientos y Pr                         | rogramas                                                                                                    | -                                     | 1                |                        |                                 | Estado                                                |                                                |
|                                          | Programa/Tratamier                                                                                                    | 1110                                  |                  |                        |                                 |                                                       |                                                |
|                                          | Programa/Tratamen                                                                                                    | RESORES                               |                  |                        | Formulari o ingresado           | nero merticación es autorizado                        |                                                |
| utorit release                           | Programa i ratamen                                                                                                    | RESORES                               |                  |                        | Earmularin ingresoria           | een avrileación no autorizado                         | Últimas Sub-Entreg                             |
| utorizaciones—                           | Programa/iratamen<br>TRATAMENTO INMUNOSUPR<br>Fase/Etapa                                                                | ESORES                                | Fe               | cha                    | Ennulario ingresado<br>Completa | prenoveniicación ne kutorizvolo<br>Princípios Activos | Últímas Sub-Entreg<br>Autorización<br>Especial |
| utorizaciones                            | Programa/ ratament<br>TRATAMENTO INMUNOSUPR<br>Fase/Etapa<br>DOSIS PERIORCAS POSTERIORE                                 | <u>ESORES</u>                         | Fe 04/0          | cha                    | Completa                        | Princípios Activos                                    | Últimas Sub-Entreg<br>Autorización<br>Especial |
| utorizaciones                            | Programa/ ratament<br>TRATAMENTO INMUNOSUPR<br>Fase/Etapa<br>DOSIS PERIODICAS POSTERIORE<br>DOSIS PERIODICAS POSTERIORE | <u>ESORES</u><br><u>5</u><br><u>5</u> | Fe 04/0 02/1     | cha                    | Completa                        | Princípios Activos<br><u>Ver</u>                      | Últimas Sub-Entreg<br>Autorización<br>Especial |

# 4. Devolución de Medicamentos

Para ingresar una devolución, se debe realizar los mismos pasos que para la entrega, elegir la autorización al cual corresponde la medicación a devolver y hacer click en el botón "Devolución".

En el borde superior izquierdo de la pantalla que aparecerá a continuación, debe decir "DEVOLUCIÓN".

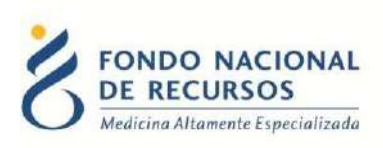

# 5. Reporte de Stock

# Desde aquí se ingresa al Reporte de Stock

| ANOS Portal d  | lel Sistema de Gestión<br>Dependencia farmacia                                                                                         |                                                                             | © ⊠ ? L |
|----------------|----------------------------------------------------------------------------------------------------|-----------------------------------------------------------------------------|---------|
| Adminis        | tración Medicamentos Pedidos Pro-                                                                                                    |                                                                             |         |
| Notificaciones | Receta electronica<br>Entrega de Ned. NE<br>Entrega Grupal de Med.<br>Consultar Transferencias de<br>Med.<br>Reporte de Strick         | Título<br>Envíos de medicamentos nueva modalidad - Nueva versión disponible |         |
|                | Reporte de Entregas<br>Reporte de autorizaciones y<br>entregas<br>Recepción (Nueva Modalidad)<br>Estado de cuenta (Nueva<br>Modalidad) |                                                                             |         |

El reporte muestra todos los artículos de la farmacia, así como su Lote, Vencimiento y la cantidad de stock disponible.

| eleccione Farmacia a Consultar             |          |        |            |             |  |
|--------------------------------------------|----------|--------|------------|-------------|--|
| 3324 -                                     | •        |        |            |             |  |
| rtículos en Depósito 🔍                     |          |        |            |             |  |
| Artículo                                   | U. Stock | Lote   | F. Venc.   | Stock Disp. |  |
| AAS Aspirineta 100 MG x 14 Comp.           | Caja     | ARDAP8 | 31/05/2024 | 220         |  |
| AMLODIPINA AMXEL 10 MG (2 BLS* 15 COMP)    | Caja     | 47422  | 24/05/2023 | 29          |  |
| AMLODIPINA AMXEL 10 MG (2 BLS* 15 COMP)    | Caja     | 47423  | 24/05/2023 | 70          |  |
| ATENOLOL ATENOLAN 100 MG 3 BL *10 COMP.    | Caja     | 0393   | 28/02/2024 | 267         |  |
| ATENOLOL ATENOLAN 50 MG 2 BL *10 COMP.     | Caja     | 0062   | 30/06/2023 | 172         |  |
| ATENOLOL ATENOLAN 50 MG 2 BL *10 COMP.     | Caja     | 62     | 30/06/2023 | 1           |  |
| ATORVASTATINA ATORVA 10MG 2 BL * 15 comp.  | Caja     | 796    | 30/04/2024 | 8           |  |
| ATORVASTATINA ATORVA 10MG 2 BL * 15 comp.  | Caja     | 800    | 31/05/2024 | 25          |  |
| Atorvastatin a Atorva 20mg 3bls * 10 comp  | Caja     | 332    | 30/06/2024 | 257         |  |
| ATORVASTATINA ATORVA 40 MG 3 BL * 10 Comp. | Caja     | 9      | 31/05/2023 | 170         |  |
| BUPROPION NIXIN 150 MG 3BL *10 COMP        | Caja     | 86     | 31/05/2022 | 8           |  |
|                                            | 6.2      | 97     | 24/07/2022 |             |  |

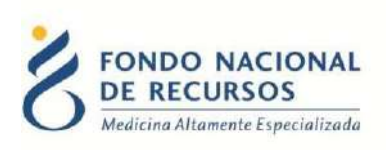

Se puede filtrar por articulo para hacer una búsqueda más rápida

| 324 - |  | * |
|-------|--|---|

| Q bu                                |          |      | Exp        | ortar a:   |  |
|-------------------------------------|----------|------|------------|------------|--|
| Artículo                            | U. Stock | Lote | F. Venc.   | Stock Disp |  |
| BUPROPION NIXIN 150 MG 3BL *10 COMP | Caja     | 86   | 31/05/2022 | 8          |  |
| BUPROPION NIXIN 150 MG 3BL *10 COMP | Caja     | 87   | 31/07/2022 | 4          |  |
| BUPROPION NIXIN 150 MG 3BL *10 COMP | Caja 📕   | 88   | 30/11/2022 | 41         |  |

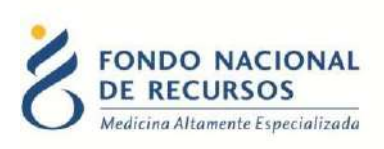

## **6.**Consultas sobre el sistema

En caso de que se presente algún error o consulta durante la utilización del sistema, solicitamos que se comunique con nosotros. Para esto, haga clic en el botón Consultas a Informática Que se encuentra en la parte superior derecha de la pantalla.

| FONDO NACIONAL<br>DE RECURSOS<br>Medicina Altamente Especializada | Institucional | Área Técnica | Administración |
|-------------------------------------------------------------------|---------------|--------------|----------------|
| Consultas sobre los                                               | Sistema       | S            |                |
| Nombre *                                                          |               |              |                |
| Correo electrónico*                                               |               |              |                |
| Institución a la que pertenece                                    |               |              |                |
| Teléfono de Contacto                                              |               |              |                |
| ¿Que parte del sistema utiliza?*                                  |               |              |                |
| Ingrese su consulta *                                             |               |              |                |

También puede comunicarse por el 2901.40.91 interno 8 o vía e-mail a: informatica@fnr.gub.uy